# Centralized Control Platform User Manual

Manual Version: V1.01

#### **Disclaimer and Safety Warnings**

#### **Copyright Statement**

©2024 Zhejiang Uniview Technologies Co., Ltd. All rights reserved.

No part of this manual may be copied, reproduced, translated or distributed in any form or by any means without prior consent in writing from Zhejiang Uniview Technologies Co., Ltd (referred to as Uniview or us hereafter). The product described in this manual may contain proprietary software owned by Uniview and its possible licensors. Unless permitted by Uniview and its licensors, no one is allowed to copy, distribute, modify, abstract, decompile, disassemble, decrypt, reverse engineer, rent, transfer, or sublicense the software in any form or by any means.

#### **Trademark Acknowledgements**

## Unidich are trademarks or registered trademarks of Uniview.

All other trademarks, products, services and companies in this manual or the product described in this manual are the property of their respective owners.

#### Export Compliance Statement

Uniview complies with applicable export control laws and regulations worldwide, including that of the People's Republic of China and the United States, and abides by relevant regulations relating to the export, re-export and transfer of hardware, software and technology. Regarding the product described in this manual, Uniview asks you to fully understand and strictly abide by the applicable export laws and regulations worldwide.

#### **Privacy Protection Reminder**

Uniview complies with appropriate privacy protection laws and is committed to protecting user privacy. You may want to read our full privacy policy at our website and get to know the ways we process your personal information. Please be aware, using the product described in this manual may involve the collection of personal information such as face, fingerprint, license plate number, email, phone number, GPS. Please abide by your local laws and regulations while using the product.

#### About This Manual

- This manual is intended for multiple product models, and the photos, illustrations, descriptions, etc, in this manual may be different from the actual appearances, functions, features, etc, of the product.
- This manual is intended for multiple software versions, and the illustrations and descriptions in this manual may be different from the actual GUI and functions of the software.
- Despite our best efforts, technical or typographical errors may exist in this manual. Uniview cannot be held responsible for any such errors and reserves the right to change the manual without prior notice.
- Users are fully responsible for the damages and losses that arise due to improper operation.
- Uniview reserves the right to change any information in this manual without any prior notice or indication. Due to such reasons as product version upgrade or regulatory requirement of relevant regions, this manual will be periodically updated.

#### **Disclaimer of Liability**

- To the extent allowed by applicable law, in no event will Uniview be liable for any special, incidental, indirect, consequential damages, nor for any loss of profits, data, and documents.
- The product described in this manual is provided on an "as is" basis. Unless required by applicable law, this manual is only for informational purpose, and all statements, information, and recommendations in this manual are presented without warranty of any kind, expressed or implied, including, but not limited to, merchantability, satisfaction with quality, fitness for a particular purpose, and noninfringement.
- Users must assume total responsibility and all risks for connecting the product to the Internet, including, but
  not limited to, network attack, hacking, and virus. Uniview strongly recommends that users take all necessary
  measures to enhance the protection of network, device, data and personal information. Uniview disclaims
  any liability related thereto but will readily provide necessary security related support.
- To the extent not prohibited by applicable law, in no event will Uniview and its employees, licensors, subsidiary, affiliates be liable for results arising out of using or inability to use the product or service, including, not limited to, loss of profits and any other commercial damages or losses, loss of data, procurement of substitute goods or services; property damage, personal injury, business interruption, loss of business information, or any special, direct, indirect, incidental, consequential, pecuniary, coverage, exemplary, subsidiary losses, however caused and on any theory of liability, whether in contract, strict liability or tort (including negligence or otherwise) in any way out of the use of the product, even if Uniview has been advised of the possibility of such damages (other than as may be required by applicable law in cases involving personal injury, incidental or subsidiary damage).
- To the extent allowed by applicable law, in no event shall Uniview's total liability to you for all damages for the product described in this manual (other than as may be required by applicable law in cases involving personal injury) exceed the amount of money that you have paid for the product.

#### **Network Security**

Please take all necessary measures to enhance network security for your device.

#### The following are necessary measures for the network security of your device:

- Change default password and set strong password: You are strongly recommended to change the default password after your first login and set a strong password of at least nine characters including all three elements: digits, letters and special characters.
- Keep firmware up to date: It is recommended that your device is always upgraded to the latest version for the latest functions and better security. Visit Uniview's official website or contact your local dealer for the latest firmware.

The following are recommendations for enhancing network security of your device:

- Change password regularly: Change your device password on a regular basis and keep the password safe. Make sure only the authorized user can log in to the device.
- Enable HTTPS/SSL: Use SSL certificate to encrypt HTTP communications and ensure data security.
- Enable IP address filtering: Allow access only from the specified IP addresses.
- Minimum port mapping: Configure your router or firewall to open a minimum set of ports to the WAN and keep only the necessary port mappings. Never set the device as the DMZ host or configure a full cone NAT.
- Disable the automatic login and save password features: If multiple users have access to your computer, it is recommended that you disable these features to prevent unauthorized access.
- Choose username and password discretely: Avoid using the username and password of your social media, bank, email account, etc, as the username and password of your device, in case your social media, bank and email account information is leaked.
- **Restrict user permissions:** If more than one user needs access to your system, make sure each user is granted only the necessary permissions.
- **Disable UPnP:** When UPnP is enabled, the router will automatically map internal ports, and the system will automatically forward port data, which results in the risks of data leakage. Therefore, it is recommended to disable UPnP if HTTP and TCP port mapping have been enabled manually on your router.
- SNMP: Disable SNMP if you do not use it. If you do use it, then SNMPv3 is recommended.
- Multicast: Multicast is intended to transmit video to multiple devices. If you do not use this function, it is recommended you disable multicast on your network.
- Check logs: Check your device logs regularly to detect unauthorized access or abnormal operations.
- Physical protection: Keep the device in a locked room or cabinet to prevent unauthorized physical access.
   Isolate video surveillance network: Isolating your video surveillance network with other service networks helps prevent unauthorized access to devices in your security system from other service networks.

#### Learn More

You may also obtain security information under Security Response Center at Uniview's official website.

#### Safety Warnings

The device must be installed, serviced and maintained by a trained professional with necessary safety knowledge and skills. Before you start using the device, please read through this guide carefully and make sure all applicable requirements are met to avoid danger and loss of property.

#### Storage, Transportation, and Use

- Store or use the device in a proper environment that meets environmental requirements, including and not limited to, temperature, humidity, dust, corrosive gases, electromagnetic radiation, etc.
- Make sure the device is securely installed or placed on a flat surface to prevent falling.
- Unless otherwise specified, do not stack devices.
- Ensure good ventilation in the operating environment. Do not cover the vents on the device. Allow adequate space for ventilation.
- Protect the device from liquid of any kind.
- Make sure the power supply provides a stable voltage that meets the power requirements of the device. Make sure the power supply's output power exceeds the total maximum power of all the connected devices.
- Verify that the device is properly installed before connecting it to power.
- Do not remove the seal from the device body without consulting Uniview first. Do not attempt to service the product yourself. Contact a trained professional for maintenance.
- Always disconnect the device from power before attempting to move the device.
- Take proper waterproof measures in accordance with requirements before using the device outdoors.

#### **Power Requirements**

- Install and use the device in strict accordance with your local electrical safety regulations.
- Use a UL certified power supply that meets LPS requirements if an adapter is used.
- Use the recommended cordset (power cord) in accordance with the specified ratings.
- Only use the power adapter supplied with your device.
- Use a mains socket outlet with a protective earthing (grounding) connection.
- Ground your device properly if the device is intended to be grounded.

## Contents

| 1 Introduction 1                      |
|---------------------------------------|
| 2 Login1                              |
| 3 Department Management ·····2        |
| 3.1 Add Department······3             |
| 3.2 Manage Department ······3         |
| 4 Device Management ······4           |
| 4.1 Associate Device 4                |
| 4.2 Manage Device 5                   |
| 5 Device Control Preparation 7        |
| 5.1 Material Management ······7       |
| 5.1.1 Image8                          |
| 5.1.2 Audio                           |
| 5.1.3 Shell Command                   |
| 5.2 Template Management······ 13      |
| 5.2.1 Add Template ······ 13          |
| 5.2.2 Manage Template ······ 14       |
| 5.3 App Management 15                 |
| 5.3.1 Upload App                      |
| 5.3.2 Manage App                      |
| 6 Device Control 16                   |
| 6.1 Instant Release 16                |
| 6.1.1 Basic Operation                 |
| 6.1.2 Information Release 17          |
| 6.1.3 Install/Uninstall App ······ 18 |
| 6.1.4 Shell Command                   |
| 6.2 Scheduled Release 20              |
| 6.2.1 Add Schedule 20                 |
| 6.2.2 Manage Schedule ····· 22        |
| 7 User Management 23                  |
| 7.1 Add User                          |
| 7.2 Manage User ····· 24              |

## Introduction

The centralized control platform (hereafter referred to as "platform") is a management system designed to manage conference displays as known as interactive displays (referred to "display" for short). It can control multiple associated displays at the same time, such as brightness/volume adjustment, shutdown, restart, etc., with powerful function and easy operation.

This manual mainly introduces how to use the centralized control platform on the Web interface.

**NOTE!** The interface, function, and operation may vary with software version.

# 2 Login

Please contact your technical support in advance to obtain the website, username, and password to log in to the platform. Make sure the display has a network connection to the PC before login.

1. Open your browser, input the IP address of the centralized control platform in the address bar, and then press **Enter** to open the login page.

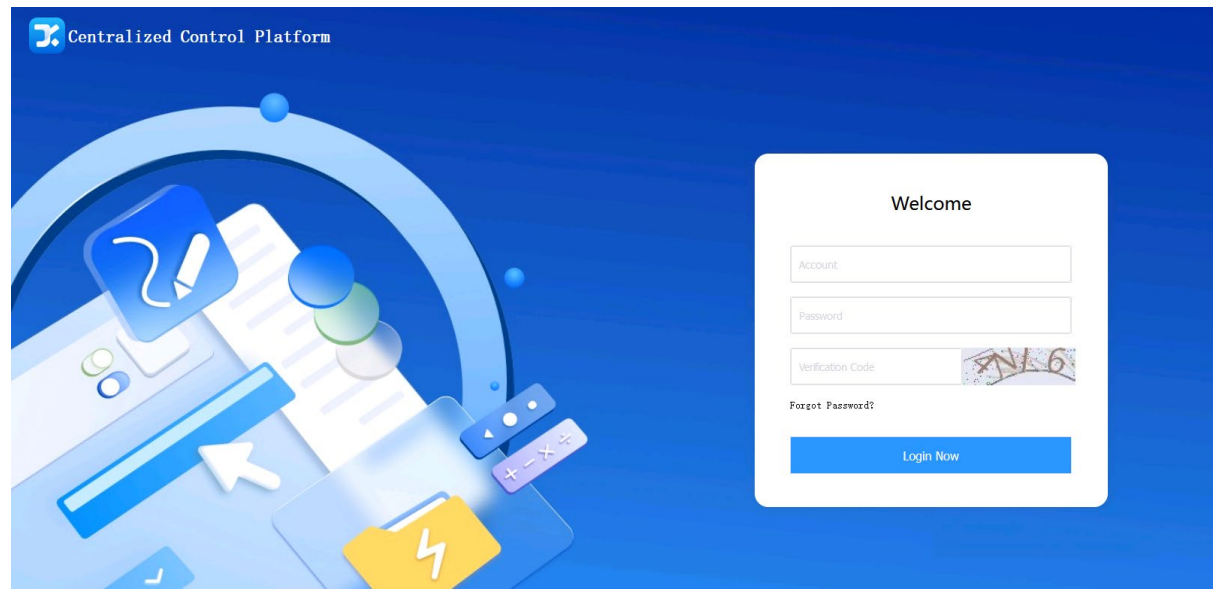

2. Enter the username, password, and verification code, and then click Login Now.

#### NOTE!

Please change the password after your first login and keep it secure to ensure that only authorized users can log in. If you forgot the changed password, please contact your technical support.

| Centralized Cont      | rol Platform |                                |                                                  |                                             |                       |                            |                  | 8 •      |           |
|-----------------------|--------------|--------------------------------|--------------------------------------------------|---------------------------------------------|-----------------------|----------------------------|------------------|----------|-----------|
| 🕎 Management Center 🗠 | Delete       | C Refresh                      | Operation                                        | ion Release 🖉 Install                       | 🛗 Uninstall           | TT SHELL                   |                  |          |           |
| Device Management     | No.          | Device Name                    | Department                                       | Volume                                      | Brightness            | Remaining Storage<br>Space | Operation Time 💠 | Status ≑ | Operation |
| Scheduled Release     |              |                                |                                                  |                                             | No Data               |                            |                  |          |           |
| Material Management   |              |                                |                                                  |                                             |                       |                            |                  |          |           |
| Template Management   |              |                                |                                                  |                                             |                       |                            |                  |          |           |
| Department Management |              |                                |                                                  |                                             |                       |                            |                  |          |           |
| User Management       |              |                                |                                                  |                                             |                       |                            |                  |          |           |
| App Management        |              |                                |                                                  |                                             |                       |                            |                  |          |           |
|                       |              |                                |                                                  |                                             |                       |                            |                  |          |           |
|                       |              |                                |                                                  |                                             |                       |                            |                  |          |           |
|                       |              |                                |                                                  |                                             |                       |                            |                  |          |           |
|                       |              |                                | T                                                | otal 0 10/page                              | × < 1                 | > Go to 1                  |                  |          |           |
| Item                  |              | Descrip                        | tion                                             |                                             |                       |                            |                  |          |           |
|                       |              | The curre<br>Exit: L<br>Change | ent user<br>Log out and ru<br>ge password:<br>Ch | eturn to the<br>Change the<br>ange Password | login pag<br>e passwo | ge.<br>ord of the o        | current user.    |          |           |
|                       |              |                                | * Username:                                      | user                                        |                       |                            |                  |          |           |
| 8                     |              |                                | *Old Password:                                   | Old Password                                |                       | Ø                          |                  |          |           |
|                       |              |                                | * New Password:                                  | New Passwor                                 | d:                    | Ø                          |                  |          |           |
|                       |              |                                | * Confirm:                                       | Confirm:                                    |                       | Ø                          |                  |          |           |
|                       |              |                                |                                                  |                                             |                       |                            |                  |          |           |
|                       |              |                                |                                                  |                                             |                       |                            |                  |          |           |
|                       |              |                                |                                                  |                                             | Cance                 | OK                         |                  |          |           |
| Help                  |              | View the                       | version inforr                                   | mation and                                  | user mar              | nual.                      |                  |          |           |
| Management o          | center       | Manage a                       | and control de                                   | epartments,                                 | users, a              | and device                 | S.               |          |           |
| <u> </u>              |              | -                              |                                                  |                                             |                       |                            |                  |          |           |

## **3** Department Management

Our technical supports have created a department (for example, Department 1 in the figure) with the main account, and you can add other sub departments to it for hierarchical management.

| Please enter your departmen Q |     | + Add | Delete          |               |                   | Please enter keywords. Q |
|-------------------------------|-----|-------|-----------------|---------------|-------------------|--------------------------|
| Department1                   | No. |       | Department Name | Department ID | Parent Department | Operation                |
|                               |     | 1     | Department1     | 000000        | Root Department   |                          |

### 3.1 Add Department

1. Enter the **Department Management** page, and click Add.

|                    | Add         |        | ×      |
|--------------------|-------------|--------|--------|
| *Department Name   |             |        | 0 / 63 |
| *Department ID     |             |        | 0 / 6  |
| *Parent Department | Department1 |        | ~      |
|                    |             |        |        |
|                    |             | Cancel | ОК     |

2. Enter the department information, choose the parent department, and click **OK** to add a new department.

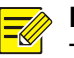

#### NOTE!

The department ID must be unique and all IDs of the admin user cannot be duplicated. It can be named with letters and digits to guarantee the uniqueness.

| Please enter your departmen Q                        | + Add | Delete          |               |                   | Please enter keywords. Q |
|------------------------------------------------------|-------|-----------------|---------------|-------------------|--------------------------|
| <ul> <li>Department1</li> <li>Department2</li> </ul> | No.   | Department Name | Department ID | Parent Department | Operation                |
|                                                      | 1     | Department1     | 000000        | Root Department   |                          |
|                                                      | 2     | Department2     | 000001        | Department1       | 2                        |

## 3.2 Manage Department

The left list shows the hierarchy of the departments. Select any department from the left list, and then the department and its sub-departments will be displayed in the right list. Click **Refresh** to view the latest department information.

| Please enter your departmen Q                        | + Add | Please enter keywords. Q |                               |                 |           |
|------------------------------------------------------|-------|--------------------------|-------------------------------|-----------------|-----------|
| <ul> <li>Department1</li> <li>Department2</li> </ul> | No.   | Department Name          | Department Name Department ID |                 | Operation |
| Department4                                          | 1     | Department1              | 000000                        | Root Department |           |
|                                                      | 2     | Department2              | 000001                        | Department1     | Ô.        |
|                                                      | 3     | Department3              | 000002                        | Department2     | Ô.        |
|                                                      | 4     | Department4              | 000003                        | Department2     | Ô.        |

#### 1. Edit Department

Click  $\swarrow$ , and edit the department name and parent department.

|                    | Edit        |        | ×       |
|--------------------|-------------|--------|---------|
| * Department Name  | Department4 |        | 11 / 63 |
| *Parent Department | Department2 |        | ~       |
|                    |             |        |         |
|                    |             | Cancel | ОК      |

#### 2. Delete Department

Select the department(s) you want to delete, and then click Delete.

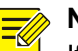

NOTE!

If the selected department is already associated with a display or has a sub-department, you need to disassociate the department from the display or delete its sub-departments before you delete it.

## **4** Device Management

Add multiple smart interactive displays (hereinafter referred to as "displays") to the centralized control platform for unified management.

| Delete | C Refresh   | ic Operation | ormation Release | Install 🛗 Uninstall | SHELL                      |                  |          | ter keywords. Q |
|--------|-------------|--------------|------------------|---------------------|----------------------------|------------------|----------|-----------------|
| No.    | Device Name | Department   | Volume           | Brightness          | Remaining Storage<br>Space | Operation Time ≑ | Status 🌩 | Operation       |
|        |             |              |                  | No Data             |                            |                  |          |                 |

### 4.1 Associate Device

1. Open the Centralized Control Assistant app on the display.

Х

| Department ID:<br>Please Enter a 6-digit Department Code |  |
|----------------------------------------------------------|--|
| Smart Interactive Display                                |  |
| Link                                                     |  |

**Centralized Control Assistant** 

2. Enter the department ID, click **Link**, and then the display will be added to the corresponding department of the centralized control platform.

#### > NOTE!

-6

The device name on the **Centralized Control Assistant** page cannot be edited. You can modify the display name at **Setting > System > About** on the display, or on the platform's **Device Management** page.

| с             | Centralized control assistant          |  |  |  |  |  |  |  |
|---------------|----------------------------------------|--|--|--|--|--|--|--|
|               |                                        |  |  |  |  |  |  |  |
|               | Department Name: Department1           |  |  |  |  |  |  |  |
|               | Device Name: Smart Interactive Display |  |  |  |  |  |  |  |
|               | Serial Number:                         |  |  |  |  |  |  |  |
| Device Online | Unlink                                 |  |  |  |  |  |  |  |
| Device Online |                                        |  |  |  |  |  |  |  |

### 4.2 Manage Device

The associated displays are shown on the **Device Management** page of the platform. Click **Operation Time** or **Status** to sort the displays by operation time or online status. Click **Refresh** to view the latest display information.

| Î | 🗓 Delete 📿 Refresh 🔯 Basic Operation 🗮 Information Release 🖉 Install 🛱 Uninstall 🔯 SHELL |                                 |             |        |            |                            |                  |          |           |
|---|------------------------------------------------------------------------------------------|---------------------------------|-------------|--------|------------|----------------------------|------------------|----------|-----------|
|   | No.                                                                                      | Device Name                     | Department  | Volume | Brightness | Remaining Storage<br>Space | Operation Time ≑ | Status 🌩 | Operation |
|   | 1                                                                                        | Smart Interactive D<br>isplay 1 | Departmentl | 23     | 41         | 53.29 GB                   | 5Hour50Second    | Online   | 8 2       |
|   | 2                                                                                        | Smart Interactive D<br>isplay 2 | Department1 | 12     | 56         | 52.07 GB                   | 29Second         | Online   |           |

#### 1. View Device Details

| Click | Eq. · | to enter | the D | evice | Details | window. | and | vou ca | n view | the | displav | / details |
|-------|-------|----------|-------|-------|---------|---------|-----|--------|--------|-----|---------|-----------|
| 0.000 |       |          |       |       |         |         | ana | ,      |        |     | alopia  | ,         |

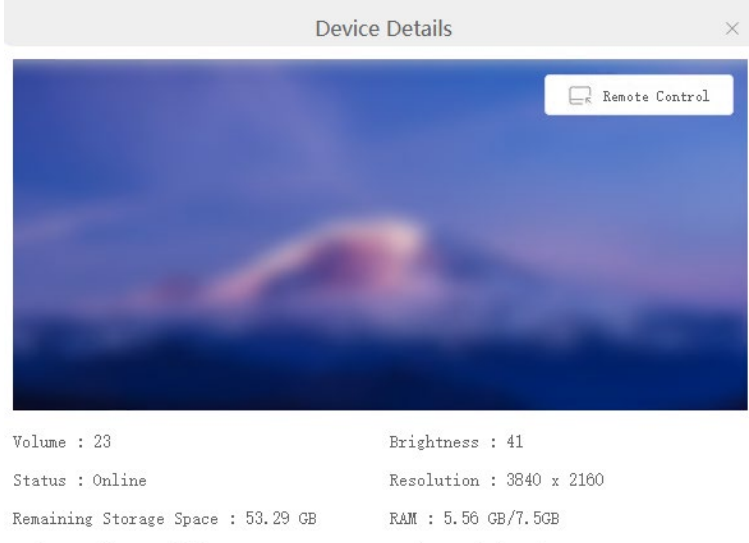

| Device Model : MW3565-U-E | Device Serial Number :         |
|---------------------------|--------------------------------|
| System Version :          | Operation Time : 5Hour51Second |
| Android Version : 12      |                                |

#### 2. Remotely Control Device

Click **Remote Control**, and the real-time image of the display appears. You can remotely control the display with the mouse.

- Tap on the display: Click the left mouse button.
- Long press on the display: Long press the left mouse button.
- Slide on the display: Long press the left mouse button, and move the mouse to switch the display page.

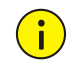

#### **CAUTION!**

Pay attention to the two points when you control the display on the centralized control platform.

- Please do not use the screen recording tool during the remote control. Otherwise, the remote control page will be closed.
- The display's writing tool (such as writing function in Whiteboard and Annotation) cannot be used on the platform's remote control interface

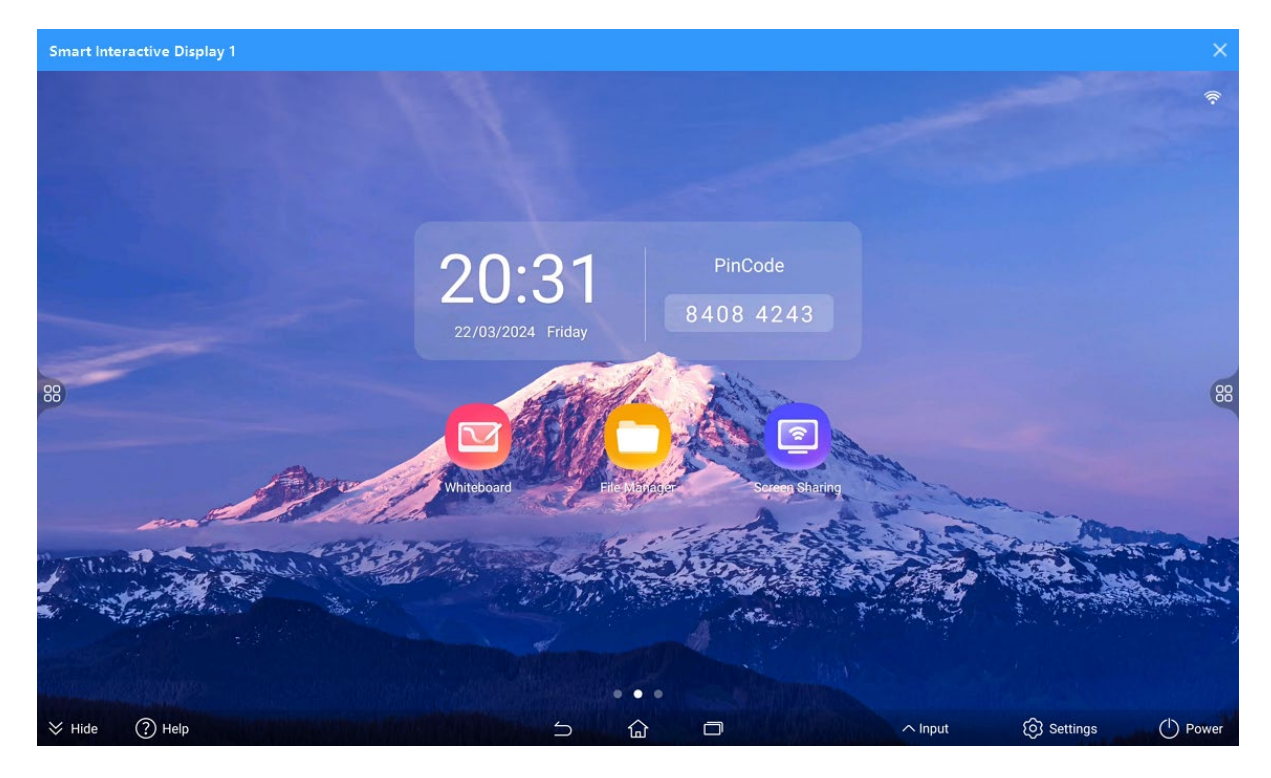

#### 3. Edit Device

Click  $\swarrow$ , and edit the device name as needed.

|             | Edit                        | ×  |
|-------------|-----------------------------|----|
| Device Name | Smart Interactive Display 1 |    |
|             | Cancel                      | ОК |

#### 4. Disassociate Device

Select the display(s) you want to disassociate with the platform, and then click Delete.

## **5** Device Control Preparation

Add the desired materials, templates, and apps to the centralized control platform, and then you can release information to the display, control the display via the shell command, and install apps on the display.

### 5.1 Material Management

On the **Material Management** page, add materials to the centralized control platform for unified management. The materials can be used to release information and control the display.

Centralized Control Platform User Manual

Public

| • My Materials | III Delete                             | Please enter keywords. | Q <b>=</b> |
|----------------|----------------------------------------|------------------------|------------|
| image          |                                        |                        |            |
| SHELL Command  |                                        |                        |            |
|                |                                        |                        |            |
|                | No material                            |                        |            |
|                |                                        |                        |            |
|                |                                        |                        |            |
|                |                                        |                        |            |
|                |                                        |                        |            |
|                |                                        |                        |            |
|                |                                        |                        |            |
|                |                                        |                        |            |
|                |                                        |                        |            |
|                |                                        |                        |            |
|                |                                        |                        |            |
|                | Total O 10/page $\sim$ < 1 $>$ Go to 1 |                        |            |

#### 5.1.1 Image

Add images on the PC to the centralized control platform. The images can be used as background images for information release.

#### 1. Upload Image

1. Click Upload Materials, and then the Add window appears.

|                 |        | Add | 2 | × |
|-----------------|--------|-----|---|---|
| Upload Materia  | L      |     |   |   |
| Select Material | Browse |     |   |   |
|                 |        |     |   |   |

2. Click **Browse**, select images in PNG, JPG, GIF, JPEG, or BMP format, and upload them to the centralized control platform.

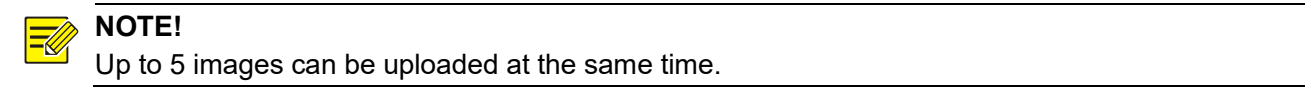

|                                           | Add | $\times$ |
|-------------------------------------------|-----|----------|
| Upload Material<br>Select Material Browse |     |          |
| cloud1.jpeg                               |     | 75%      |
| UploadingPlease wait.                     |     | 10.0     |

#### 2. Manage Image

The uploaded images are displayed in the material list. Click  $\blacksquare$   $\equiv$  in the upper-right corner to show images in tile/list mode.

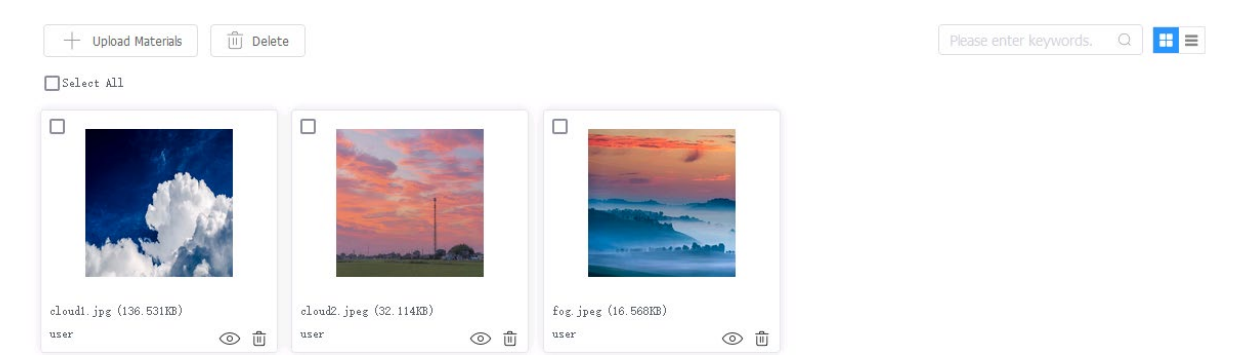

#### **Preview Image**

Click  $\bigcirc$  to preview the image. Click the empty area outside the image or  $\checkmark$  in the upper-right corner to close the preview.

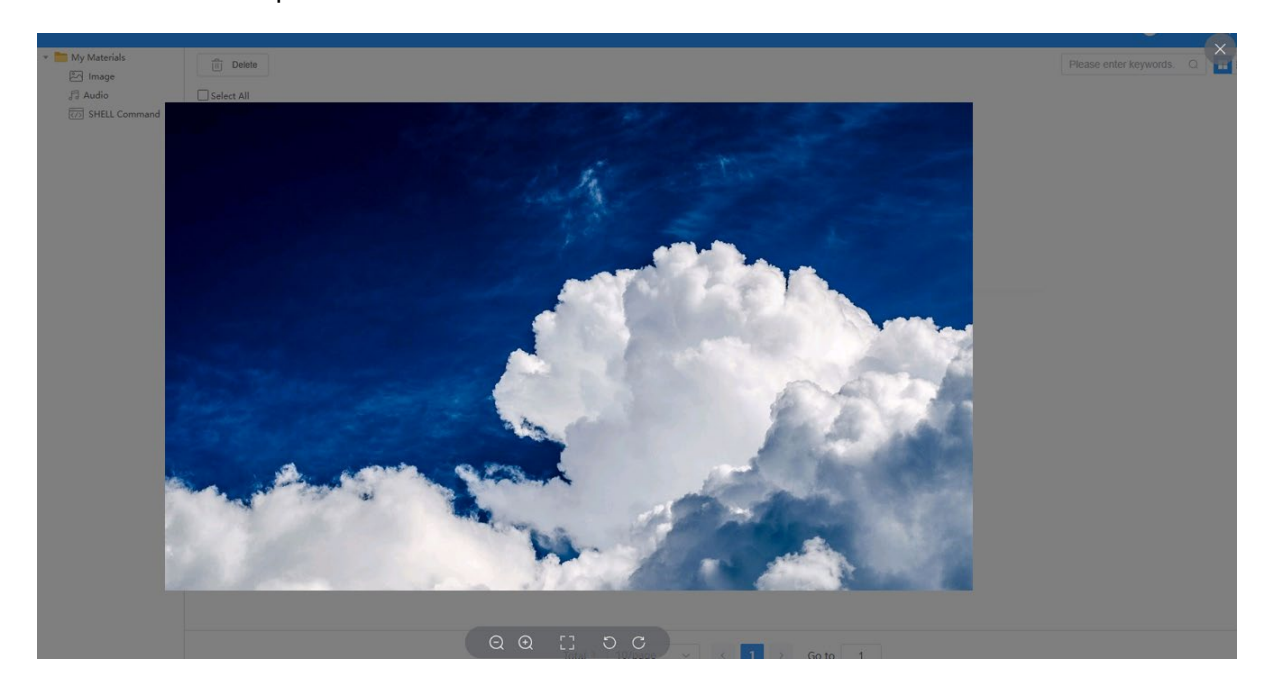

| E: Zoom out         | E Zoom in              |
|---------------------|------------------------|
| : Full screen       | : Rotate anticlockwise |
| C: Rotate clockwise | -                      |

#### **Delete Image**

You can delete images one by one or in batches.

- Delete one by one: Select an image you want to delete, and then click  $\hat{\mathbb{I}}$ .
- Delete in batches: Select the images you want to delete (or select the **Select All** checkbox to select all images), and then click **Delete**.

#### 5.1.2 Audio

=Ø

Add audios on the PC to the centralized control platform. The audios can be used as background music for information release.

#### 1. Upload Audio

1. Click Upload Materials, and then the Add window appears.

|                 |        | Add | $\times$ |
|-----------------|--------|-----|----------|
| Upload Material |        |     |          |
| Select Material | Browse |     |          |

2. Click **Browse**, select audios in mp3, wav, flac, or aac format, and upload them to the centralized control platform.

| NOTE!                                                 |  |
|-------------------------------------------------------|--|
| Up to 5 audio files can be uploaded at the same time. |  |

|                 |        | Add | ×   |
|-----------------|--------|-----|-----|
| Upload Material | L      |     |     |
| Select Material | Browse |     |     |
| rain.wav        |        |     | 8%  |
| _               |        |     | 0.0 |

#### 2. Manage Audio

The uploaded audios are displayed in the material list. Click  $\blacksquare$ / $\equiv$  in the upper-right corner to show audios in tile/list mode.

| + Upload Materials    | Delete | 9                      |      |                        |     |
|-----------------------|--------|------------------------|------|------------------------|-----|
| Select All            |        |                        |      |                        |     |
|                       |        |                        |      |                        |     |
| F                     |        | 5                      |      | 5                      |     |
| rain.wav (2392.621KB) |        | piano.wav (2594.326KB) |      | night.wav (3697.309KB) |     |
| user                  | តេច    | user                   | តេ 🖻 | user                   | െ 🖻 |

#### **Try Audio**

Click 60 to test the audio. Click  $\times$  in the upper-right corner to close the audio.

- Drag or click the audio slider to forward or rewind the audio. Click II to pause; click ▶ to resume.
- Hover over ●, drag or click the slider to adjust the volume, or click to turn off the audio.
- Click to open the toolbar.
  - > Download: Download the audio to your PC.
  - > Play speed: Change the audio play speed.

| ш | 0:01 / 0:13 | <br>• | : |
|---|-------------|-------|---|
|   | 0.01/0.10   | ~     | • |

#### **Delete Audio**

You can delete audios one by one or in batches.

- Delete one by one: Select an audio you want to delete, and then click
- Delete in batches: Select the audios you want to delete (or select the **Select All** checkbox to select all audios), and then click **Delete**.

#### 5.1.3 Shell Command

Set the shell commands as needed, and then you can control the display with the commands.

#### 1. Add Command

1. Click Add Commands.

|                      | Add |        | ×      |
|----------------------|-----|--------|--------|
| * Command<br>Name    |     |        | 0 / 20 |
| * Command<br>Content |     |        | 0 / 64 |
|                      |     |        |        |
|                      |     |        |        |
|                      |     | Cancel | ОК     |

2. Enter the command information, and click OK.

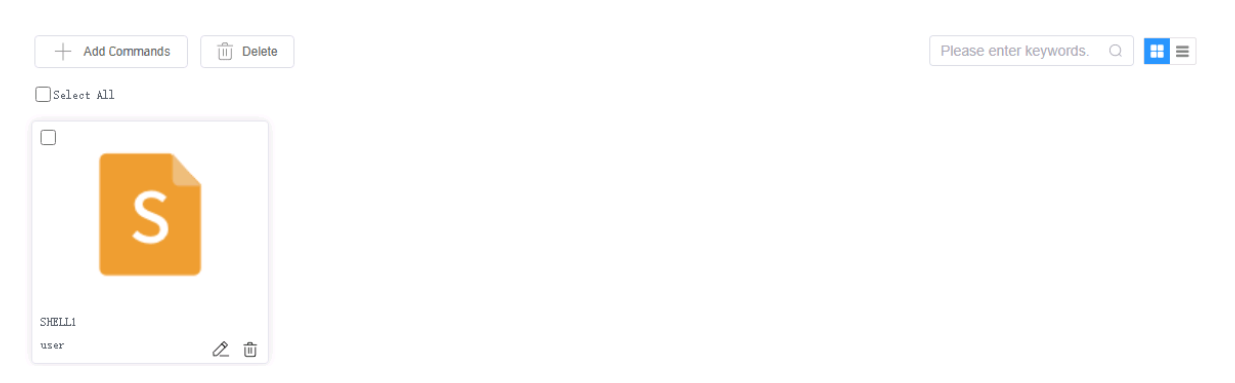

#### 2. Manage Command

The added commands are displayed in the material list. Click  $\blacksquare$  / $\equiv$  in the upper-right corner to show commands in tile/list mode.

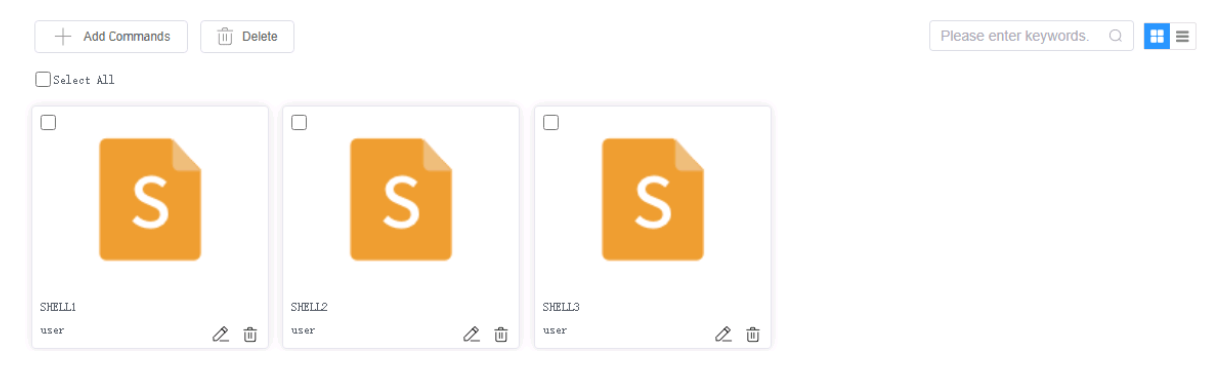

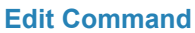

1. Click 🖉.

| * Command SHELL1 6 /<br>Name<br>* Command SHELL1SHELL1<br>Content 18 / | $\times$ |
|------------------------------------------------------------------------|----------|
| Name * Command Content SHELL1SHELL1SHELL1 18 /                         | 20       |
| Content                                                                | 64       |
|                                                                        |          |
|                                                                        |          |
|                                                                        |          |

#### 2. Edit the command information, and click **OK** to save the settings.

#### **Delete Command**

You can delete commands one by one or in batches.

- Delete one by one: Select a command you want to delete, and then click <sup>1</sup>/<sub>1</sub>.
- Delete in batches: Select the commands you want to delete (or select the **Select All** checkbox to select all commands), and then click **Delete.**

### 5.2 Template Management

On the **Template Management** page, set the template style for information release with images and audios added on the **Material Management** page.

#### 5.2.1 Add Template

1. Click Add Templates when you add a template for the first time, otherwise click Add.

|                               |                                                                                          | Add | $\times$ |
|-------------------------------|------------------------------------------------------------------------------------------|-----|----------|
| Template I                    | information                                                                              |     |          |
| * Template                    | Please enter the template name                                                           |     |          |
| Name<br>* Template<br>Content | 48 ~ A A                                                                                 |     |          |
| Background<br>Image<br>Music  | Select Picture<br>Only one image is allowed<br>Select Audio<br>Only one audio is allowed |     |          |

Cancel

2. Set the template style. You can preview the template effect while adjusting the style. Click **OK** when you complete.

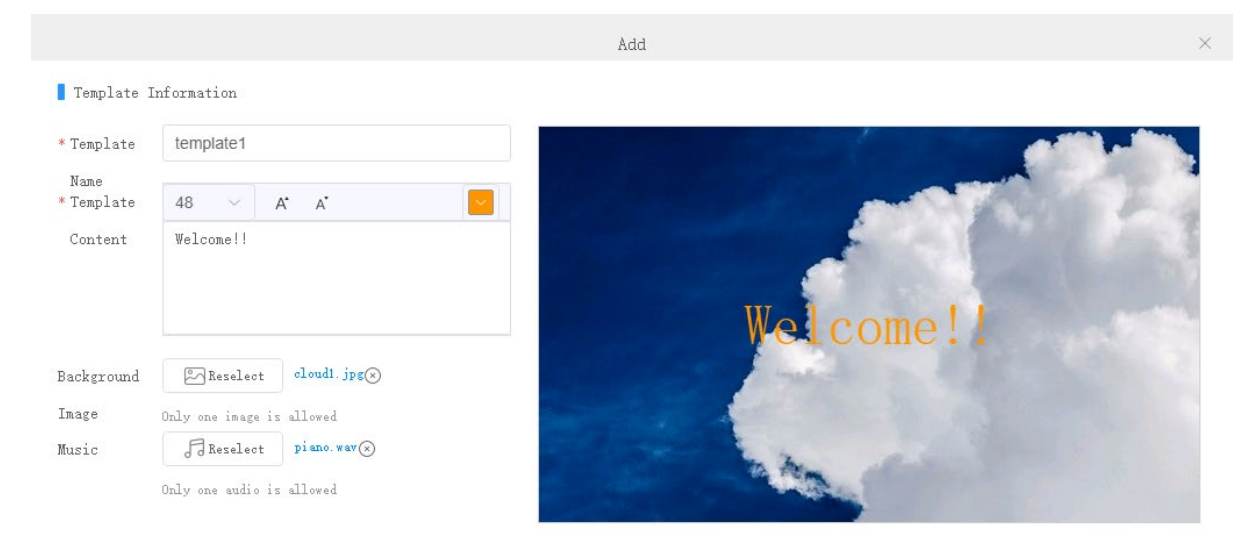

| Item                      | Description                                                                                                    |
|---------------------------|----------------------------------------------------------------------------------------------------|
| Template Name             | Template name.                                                                                                    |
| Template Content          | <ul> <li>The content to be released.</li> <li>48 : Font size. Click to choose other font size.</li> <li>A A: Increase/decrease the font size.</li> <li>Font color. Click to choose other font color.</li> </ul>                                                                                                    |
| Background<br>Image/Music | Click Background Image/Music to choose an image or audio added on the Material<br>Management page.<br>Background Reselect cloud1.jpg()<br>Image Only one image is allowed<br>Music Reselect piano.wav()<br>Only one audio is allowed<br>You can click Reselect to select again: or click () to delete the current image/audio. |

#### 5.2.2 Manage Template

The added templates are displayed in the template list. Click **Refresh** to view the latest templates.

| + | Add 📋 Delete 📿 Refresh |               |      | Please enter keywords. Q |
|---|------------------------|---------------|------|--------------------------|
|   | No.                    | Template Name | User | Operation                |
|   | 1                      | template3     | user | 2                        |
|   | 2                      | template2     | user | 2 Û                      |
|   | 3                      | template1     | user | 2 Ŵ                      |

#### 1. Edit Template

| Click 🖄,           | and edit the template style as | needed.  |   |
|--------------------|--------------------------------|----------|---|
|                    |                                | Edit     | × |
| Template           | Information                    |          |   |
| * Template         | template3                      |          |   |
| Name<br>* Template | 48 × A* A*                     |          |   |
| Content            | Welcome!!                      |          |   |
|                    |                                | Welcome! | 1 |
| Background         | Select Picture                 |          | - |
| Image              | Only one image is allowed      |          |   |
| Music              | Select Audio                   |          |   |
|                    | Only one audio is allowed      |          |   |
|                    |                                |          |   |

#### 2. Delete Template

Select the template(s) you want to delete, and then click **Delete**.

## 5.3 App Management

Upload the application installation package on the PC to the centralized control platform, and then you can install the application on the display.

#### 5.3.1 Upload App

1. On the App Management page, click Upload App.

Cancel

|           |               | Upload App | × |
|-----------|---------------|------------|---|
| Upload Ir | nstallation R | Package    |   |
| Package   | Browse        |            |   |

2. Click **Browse**, choose the installation package in the apk format on your PC, and upload it to the centralized control platform.

|           |              | Upload App |    | × |
|-----------|--------------|------------|----|---|
| Upload In | stallation F | Package    |    |   |
| Package   | Browse       |            |    |   |
| •         |              |            | 3% |   |
| Uploading | Please wai   | t.         |    |   |

#### 5.3.2 Manage App

The uploaded apps are displayed in the application list. Select the app you want to delete, and click **Delete**.

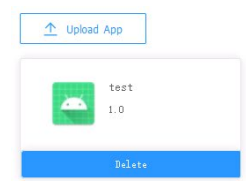

## 6 Device Control

The centralized control platform can control the associated displays. Two control methods are available, including instant release and scheduled release.

### 6.1 Instant Release

On the **Device Management** page, you can release commands to the displays such as shutdown, restart, information release, etc., in real time.

|  | NOTE!                                       |
|--|---------------------------------------------|
|  | Only one command can be released at a time. |

| Delete | C Refresh                       | Operation   | rmation Release | Install    | SHELL                      |                  |          | ter keywords. Q |
|--------|---------------------------------|-------------|-----------------|------------|----------------------------|------------------|----------|-----------------|
| No.    | Device Name                     | Department  | Volume          | Brightness | Remaining Storage<br>Space | Operation Time 🌩 | Status ≑ | Operation       |
| 1      | Smart Interactive D<br>isplay 1 | Department1 | 23              | 41         | 53.29 GB                   | 5Hour50Second    | Online   | R 2             |
| 2      | Smart Interactive D<br>isplay 2 | Department1 | 12              | 56         | 52.07 GB                   | 29Second         | Online   | R 2             |

#### 6.1.1 Basic Operation

1. Select the display(s), and click **Basic Operation**.

|                        | Basic Operation        |                 | ×  |
|------------------------|------------------------|-----------------|----|
| Selected Device(s): 1  |                        |                 |    |
| Basic Config (The char | nged settings take eff | ect immediately | 7) |
| Volume 🗾               |                        |                 | 23 |
| Brightness             | 0                      |                 | 41 |
| Real-Time Operation    |                        |                 |    |
| (                      |                        | $\Theta$        |    |
| Shutdown               | Restart                | Sleep           |    |
|                        |                        |                 |    |
| <u>-77-</u>            | $\triangle$            | «ฏ»             |    |
| Wakeup                 | OTA Upgrade            | Alarm Sour      | nd |

- 2. Operate the displays as needed.
  - Basic Config: To adjust the display brightness or volume, drag the volume or brightness slider, or modify the value in the right number box.
  - Real-Time Operation:
  - Shutdown/Restart/Sleep/Wakeup: Control the selected displays to shut down, restart, sleep, or wake up.
  - OTA Upgrade: The platform releases the upgrade command to the display, and the display will check whether a new version is available. If a new version is detected, you can upgrade it manually.
  - Alarm Sound: The display plays an alarm sound and shows the alarm information, which is used to warn people near the display in case of emergency.

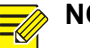

#### NOTE!

- The display will be offline after being turned off. It will be online again after you turn on it manually.
- The alarm sound and message will last for 5 minutes unless the power is disconnected.

#### 6.1.2 Information Release

1. Select the display(s), and click Information Release.

The **Information Release** page shows the templates added on the **Template Management** page. You can click **Add** to add new information release templates.

|       |     | Information R | elease | ×                        |
|-------|-----|---------------|--------|--------------------------|
| + Add |     |               |        | Please enter keywords. Q |
|       | No. | Template Name | User   | Operation                |
|       | 1   | template3     | user   | 2 1                      |
|       | 2   | template2     | user   | 2 Ŵ                      |
|       | 3   | template1     | user   | 2 1                      |

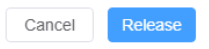

#### 2. Select a template, click **Release**, and the template information will appear on the display.

Click  $2/\overline{10}$  to edit/delete the template.

#### 6.1.3 Install/Uninstall App

#### 1. Install App

 Select the display(s), click Install, and the Installable Apps window appears The apps added on the App Management page will be displayed.

| Installable Apps $	imes$ |
|--------------------------|
| Please enter keywords. Q |
| Apps                     |
| test<br>1.0              |

| Cancel | Install |
|--------|---------|
|--------|---------|

2. Select the app(s), click **Install** to start installing the selected app(s).

#### 2. Uninstall App

1. Select an online display, click **Uninstall**, and the **Installed Apps** window appears.

| Installed Apps $	imes$    |
|---------------------------|
| Please enter keywords. Q  |
| Apps                      |
| Search<br>12              |
| test115<br>1.0            |
| DualScreenDe<br>mo<br>1.0 |
| Launcher<br>1.2.2         |
| Chrome<br>69.0.2497.100   |
| Cancel Uninstall          |

2. Select the app(s) you want to uninstall, and click **Uninstall**. Only apps with a checkbox displayed can be uninstalled.

#### 6.1.4 Shell Command

1. Select the display(s), and click **SHELL**.

The **SHELL** window shows the shell commands added on the **Material Management** page. You can click **Add** to add new commands.

|                                       | SHELL                      |                        | ×         |
|---------------------------------------|----------------------------|------------------------|-----------|
| + Add Selected Device(s): 1 Please se | elect a command to release | Please enter keywords. | Q         |
| Command Name                          | Command Content            | :                      | Operation |
| SHELL1                                | SHELL1SHELL1SHEL           | L1                     | 2 🗓       |
| SHELL2                                | SHELL2SHELL2SHEL           | L2                     | 2 🗓       |
| SHELL3                                | SHELL3SHELL3SHEL           | L3                     | 2         |

Cancel

2. Select a command, click **Release**, and then you can control the display(s) with the command.

Click  $\frac{1}{10}$  to delete/edit the command.

### 6.2 Scheduled Release

On the **Scheduled Release** page, set the schedule to release commands to the display such as shutdown, restart, information release, etc., at scheduled times.

| No. Device Name Command Released By Start Time Status Validity Period Operation | - | + Add 🗍 Delete | ) Enable    | Disable C Refres | h           |            |        | Pleas           | se enter keywords. C |
|---------------------------------------------------------------------------------|---|----------------|-------------|------------------|-------------|------------|--------|-----------------|----------------------|
|                                                                                 |   | No.            | Device Name | Command          | Released By | Start Time | Status | Validity Period | Operation            |

No Data

### 6.2.1 Add Schedule

#### 1. Click Add.

|               | Add                                               | $\times$ |
|---------------|---------------------------------------------------|----------|
| ▶ Department1 | • Scheduled Command                               |          |
|               | Scheduled Template                                |          |
|               | * Command Scheduled Power Off ~                   |          |
|               | 🖌 Enable                                          |          |
|               | Execution • Specified Time<br>Mode: • By Schedule |          |
|               | Execution Time                                    |          |
|               | © Any Time                                        |          |
|               |                                                   |          |
|               |                                                   |          |
|               |                                                   |          |
|               | Cancel                                            |          |

2. Select the display(s), set the schedule, and click **OK**.

#### NOTE!

- If you select multiple displays, the schedule will be released to the selected displays.
- There are five types of schedules: shutdown, restart, wakeup, sleep, and template; and each type allows only one schedule on a display. Releasing the same type of schedule will delete the existing schedule.

| Item               | Description                                                                                                    |  |  |  |  |
|--------------------|----------------------------------------------------------------------------------------------------|--|--|--|--|
|                    | <ul> <li>Release a command to the displays such as shutdown, restart, etc. at scheduled time.</li> <li>Command: Choose Scheduled Power Off, Scheduled Restart, Scheduled Wakeup, or Scheduled Sleep.</li> <li>Enable: <ul> <li>Selected: The added command is enabled automatically.</li> <li>Cleared: The added command is disabled by default. You need to enable it manually.</li> </ul> </li> <li>Execution Mode/Execution Time: <ul> <li>Specified Time: Set the specified time. The command will be executed at the set time every day.</li> <li>By Schedule: Set the validity period and release time. The command will be</li> </ul> </li> </ul> |  |  |  |  |
| Scheduled Command  | Add × <ul> <li>Department1 <ul> <li>Department2</li> <li>Smart Interactive D</li> <li>Smart Interactive D</li> <li>Scheduled Template</li> <li>Command Scheduled Power Off v</li> <li>Enable</li> <li>Execution Orgono By Schedule</li> <li>Execution Time</li> <li>17:00</li> </ul></li></ul>                                                                                                    |  |  |  |  |
|                    | Cancel                                                                                                    |  |  |  |  |
| Scheduled Template | <ul> <li>Release a template to the displays at scheduled time, and the template information will be shown on the display.</li> <li>Select Template: Select a template you want to use.</li> <li>Enable: <ul> <li>Selected: The added schedule is enabled automatically.</li> <li>Cleared: The added schedule is disabled by default. You need to enable it manually.</li> </ul> </li> <li>Execution Time: Set the validity period and release time. The template will be released to the display by the set schedule every week.</li> </ul>                                                                                                    |  |  |  |  |

| Item | Description                                                                                                    |                                                                                                    |
|------|----------------------------------------------------------------------------------------------------|----------------------------------------------------------------------------------------------------|
|      |                                                                                                    | Add ×                                                                                                    |
|      | <ul> <li>Department1</li> <li>Department2</li> <li>Smart Interactive D</li> <li>Smart Interactive D</li> </ul> | <ul> <li>Scheduled Command</li> <li>Scheduled Template         Select Template         Template Selected:template1         Execution Time         Walidity         Monday × Tuesday ×         Wednesday ×         Release         Time         ( 09:00 - 17:00         )         )         </li> </ul> |
|      |                                                                                                    | Cancel                                                                                                    |

#### 6.2.2 Manage Schedule

The added schedules are displayed in the schedule list. Click **Refresh** to view the latest schedules.

| - | Add 🗍 🗍 Delete | ) Enable                        | Disable C Refresh   | 1           |             |          | Pleas                      | e enter keywords. Q |
|---|----------------|---------------------------------|---------------------|-------------|-------------|----------|----------------------------|---------------------|
|   | No.            | Device Name                     | Command             | Released By | Start Time  | Status   | Validity Period            | Operation           |
|   | 1              | Smart Interactive D<br>isplay 1 | templatel           | user        | 09:00-17:00 | Disabled | MondayTuesday¥ednes<br>day | 2                   |
|   | 2              | Smart Interactive D<br>isplay 1 | Scheduled Power Off | user        | 17:00       | Enabled  | Everyday                   | Ĺ                   |

#### 1. Edit Schedule

Click  $\swarrow$ , and edit the schedule content as needed. The selected display(s) cannot be changed.

|                                                      | Edit                                         | >                                 | < |
|------------------------------------------------------|----------------------------------------------|-----------------------------------|---|
| <ul> <li>Department1</li> <li>Department2</li> </ul> | 🔘 Schedul                                    | ed Command                        |   |
| Smart Interactive D                                  | <ul> <li>Schedul</li> <li>Schedul</li> </ul> | ed Template<br>elect Template     |   |
|                                                      | Template S                                   | elected:template1                 |   |
|                                                      | Enable                                       | n Time                            |   |
|                                                      | Validity<br>Period                           | Monday × Tuesday ×<br>Wednesday × |   |
|                                                      | Release<br>Time                              | © 09:00 – 17:00                   |   |
|                                                      |                                              | Cancel                            |   |

#### 2. Enable/Disable Schedule

Select the schedule(s), and click Enable/Disable to enable/disable the schedule(s).

| - | + Add Delete | Enable                          | Disable C Refrest   | 1           |             |          | Pleas                      | e enter keywords. Q |
|---|--------------|---------------------------------|---------------------|-------------|-------------|----------|----------------------------|---------------------|
| 8 | No.          | Device Name                     | Command             | Released By | Start Time  | Status   | Validity Period            | Operation           |
| ~ | 1            | Smart Interactive D<br>isplay 1 | template1           | user        | 09:00-17:00 | Disabled | MondayTuesdayWednes<br>day | Ô.                  |
|   | 2            | Smart Interactive D<br>isplay 1 | Scheduled Power Off | user        | 17:00       | Enabled  | Everyday                   | l.                  |

#### 3. Delete Schedule

Select the schedule(s) you want to delete, and then click Delete.

## 7 User Management

If multiple users need to use the centralized control platform, you can add the users and assign different permissions to them for hierarchical management. The interface and available operations may vary with user type.

| - Add | 🗓 Delete 🏾 🃿 Refresh |             |           | Please enter keywords. Q |
|-------|----------------------|-------------|-----------|--------------------------|
| No.   | Username             | Department  | User Type | Operation                |
| 1     | user                 | Department1 | Admin     |                          |

## 7.1 Add User

1. On the User Management page, click Add.

|                   | Add                        |   | $\times$ |
|-------------------|----------------------------|---|----------|
|                   |                            |   |          |
| * Username        |                            |   |          |
| * Password        |                            | Ø |          |
| * Department      | Please select your departm | ~ |          |
| * Permission Type | Admin                      | ~ |          |
|                   |                            |   |          |

Cancel OK

#### 2. Enter the user information, select the user department and user type, and click **OK**.

| ltem       | Description                                                                                                    |
|------------|----------------------------------------------------------------------------------------------------|
| Username   | The name of the user.                                                                                                    |
| Password   | The password used to log in to the platform.                                                                                                    |
| Department | The department to which the user belongs. The user can view and operate all displays of the department.                                                                                                    |
| User Type  | <ul> <li>Admin: Has management and operation permissions. It can manage and control departments, users, apps, and displays.</li> <li>Operator: Only has operation permissions. It can control displays but cannot delete displays.</li> </ul> |

## 7.2 Manage User

The added users are displayed in the user list. Click **Refresh** to view the latest users.

| + Add 🗍 🗇 Delete 🖓 Refresh |     |          | Please enter keywords. Q |           |           |
|----------------------------|-----|----------|--------------------------|-----------|-----------|
|                            | No. | Username | Department               | User Type | Operation |
|                            | 1   | user1    | Department2              | Admin     | 2 🖯       |
|                            | 2   | user2    | Department2              | Operator  | 2 🖯       |
|                            | 3   | user     | Department1              | Admin     |           |

#### 1. Edit User

Click  $\swarrow$ , and edit the username as needed.

|              | Edit        |    | $\times$ |
|--------------|-------------|----|----------|
|              |             |    |          |
| * Username   | user1       |    |          |
| * Department | Department2 | ~  |          |
| * User Type  | Admin       | ~  |          |
|              |             |    |          |
|              | Cancel      | OI | ĸ        |

#### 2. Change Password

• Change the password of the current user: Click version beside in the upper-right side of the platform interface, select **Change Password**, and change the password of the current user.

| Ch              | ange Password |        | $\times$ |
|-----------------|---------------|--------|----------|
| * Username:     | user          |        |          |
| * Old Password: | Old Password: | Ø      |          |
| * New Password: | New Password: | Ø      |          |
| * Confirm:      | Confirm:      | Ø      |          |
|                 |               |        |          |
|                 | C             | Cancel | ОК       |

• Change the password of the subordinate user: Click of the subordinate user on the **User Management** page, and the **Reset Password** window appears. You can change the password as needed.

| I              | Reset Password | ×  |
|----------------|----------------|----|
| Username       | user1          |    |
| * New Password | Ø              |    |
| * Confirm      | Ø              |    |
|                |                |    |
|                | Cancel         | ок |

#### 3. Delete User

Select the user(s) you want to delete, and then click **Delete**.